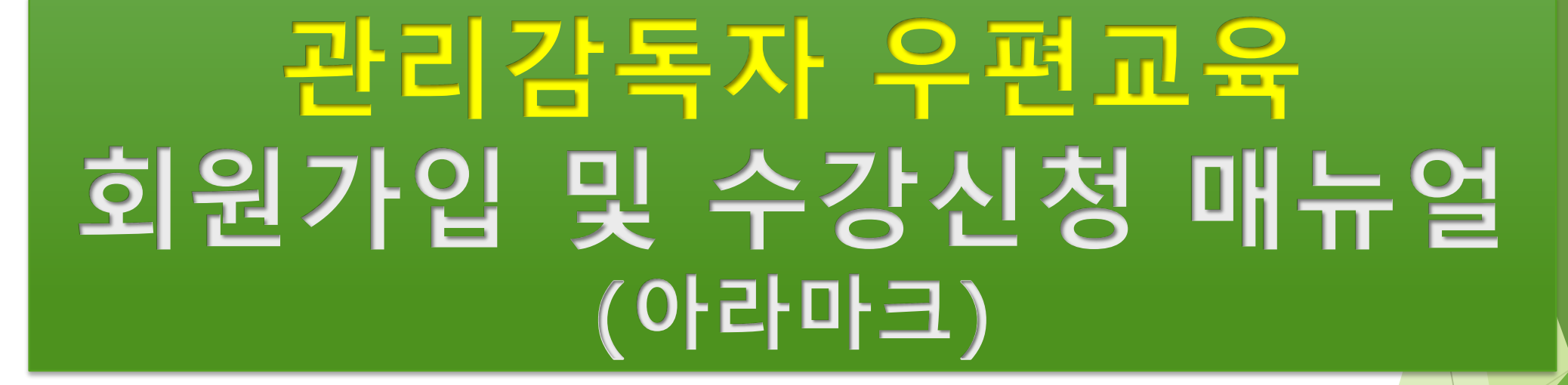

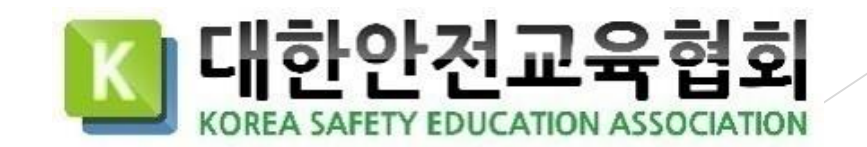

# 1. 회원가입

1. 기업 전용 홈페이지에 접속합니다.

전용 홈페이지 URL : https://aramark.esafetykorea.or.kr/

2. 회원가입 클릭

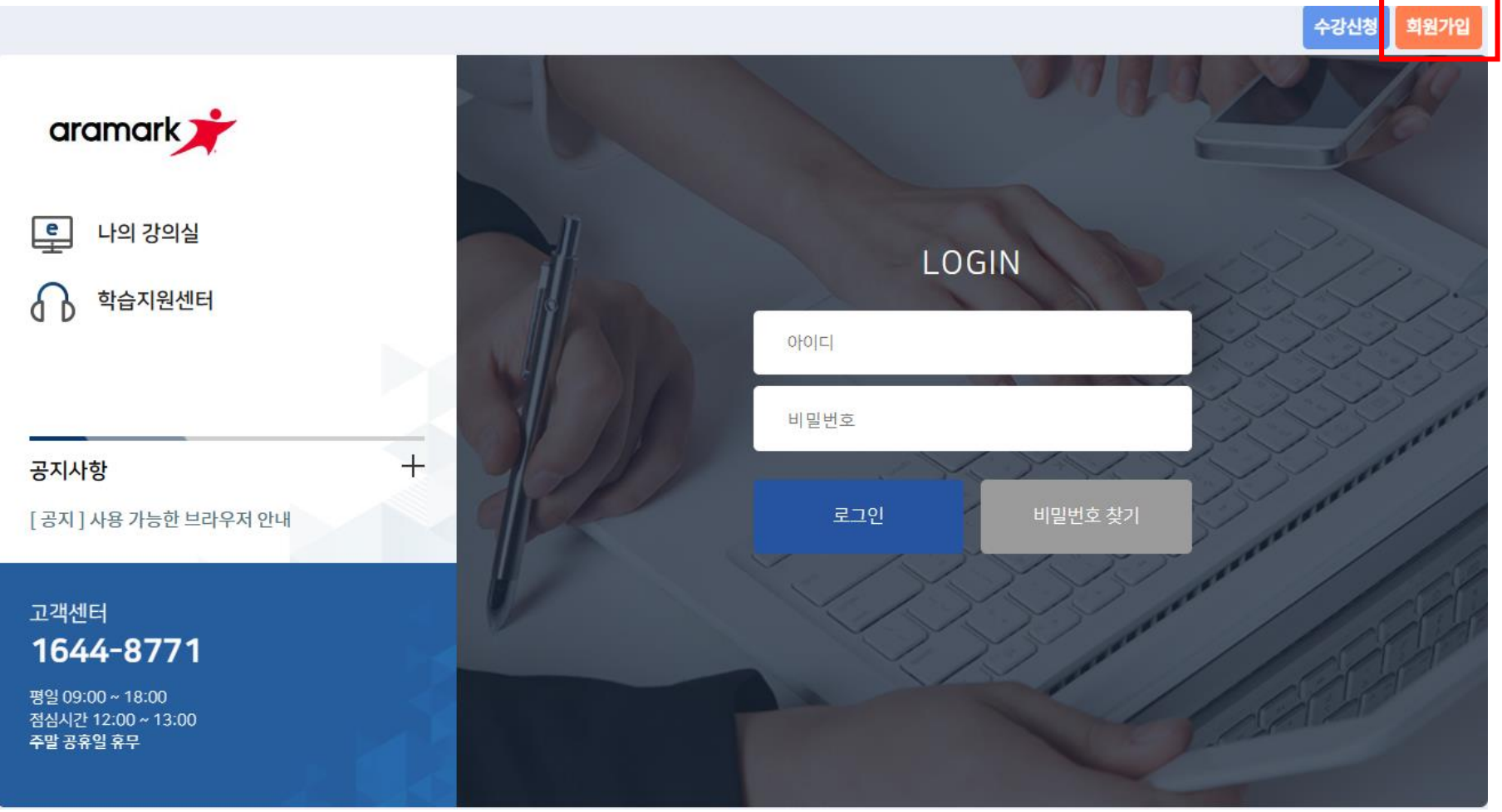

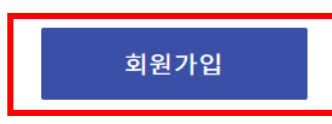

| 이용약관                                                                                   |
|----------------------------------------------------------------------------------------|
| • • •                                                                                  |
| 이러닝 이용약관 동의                                                                            |
| 홈페이지 이용약관                                                                              |
| 제 1 조 (목 젹)                                                                            |
| 이 약관은 대한안전교육협회(이하"협회"라 합니다)이 제공하는 홈페이지의 이용조건 및 절차에 관한 사항과 감마 필요한 사항을 규정함을<br>목적으로 합니다. |
| 개인정보수집및이용에관한동의                                                                         |
| 개인정보취급방침                                                                               |
| '대한안전교육협회'는 (이하 '협회'는) 고객님의 개인정보를 중요시하며, "정보통신망 이용촉진 및 정보보호"에 관한 법률을 준수하고 있습<br>니다.    |
| 협회는 개인정보취급방침을 통하여 고객님께서 제공하시는 개인정보가 어떠한 용도와 방식으로 이용되고 있으며, 개인정보보호를 위해                  |
| 이용약관, 개인정보 수집 및 이용에 모두 동의합니다.                                                          |

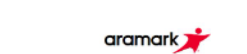

수강신청 나의 강의실 1:1 문의 로그인 회원가입

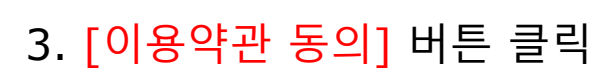

1. 회원가입

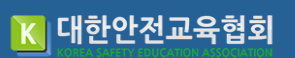

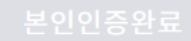

본인인증을 위해 입력하신 개인정보는 본인인증기관에서 수집하는 정보이며, 수집된 정 보는 본인인증 외 어떠한 용도로 이용되거나 별도 저장되지 않습니다.

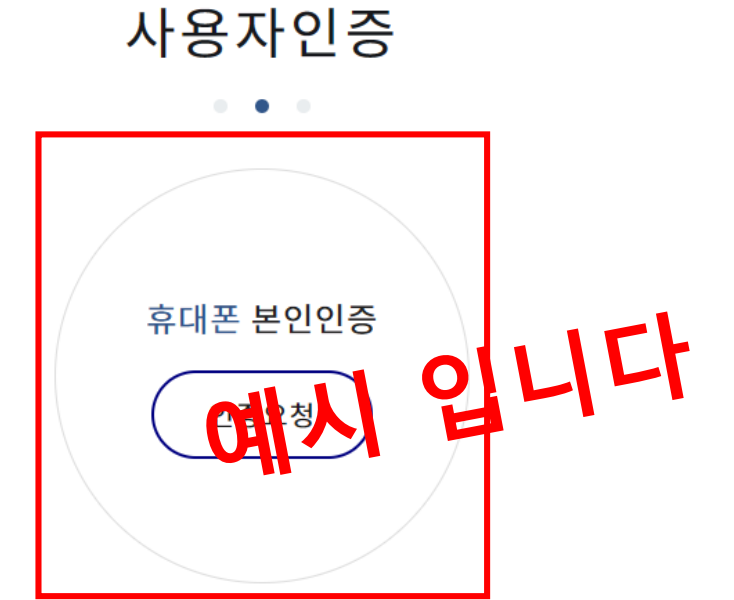

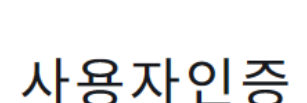

4. [휴대폰 본인인증] 버튼 클릭

1. 회원가입

🚺 대한안전교육협회

수강신청 나의 강의실 1:1 문의 로그인 회원가입

1. 회원가입

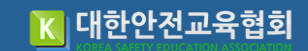

## 5. [회원정보입력]

회원정보입력

회원정보는 개인정보취급방침에 따라 안전하게 보호되며 회원님의 형백한 등의 없이 공개 또는 제 3자에게 제공되지 않습니다.

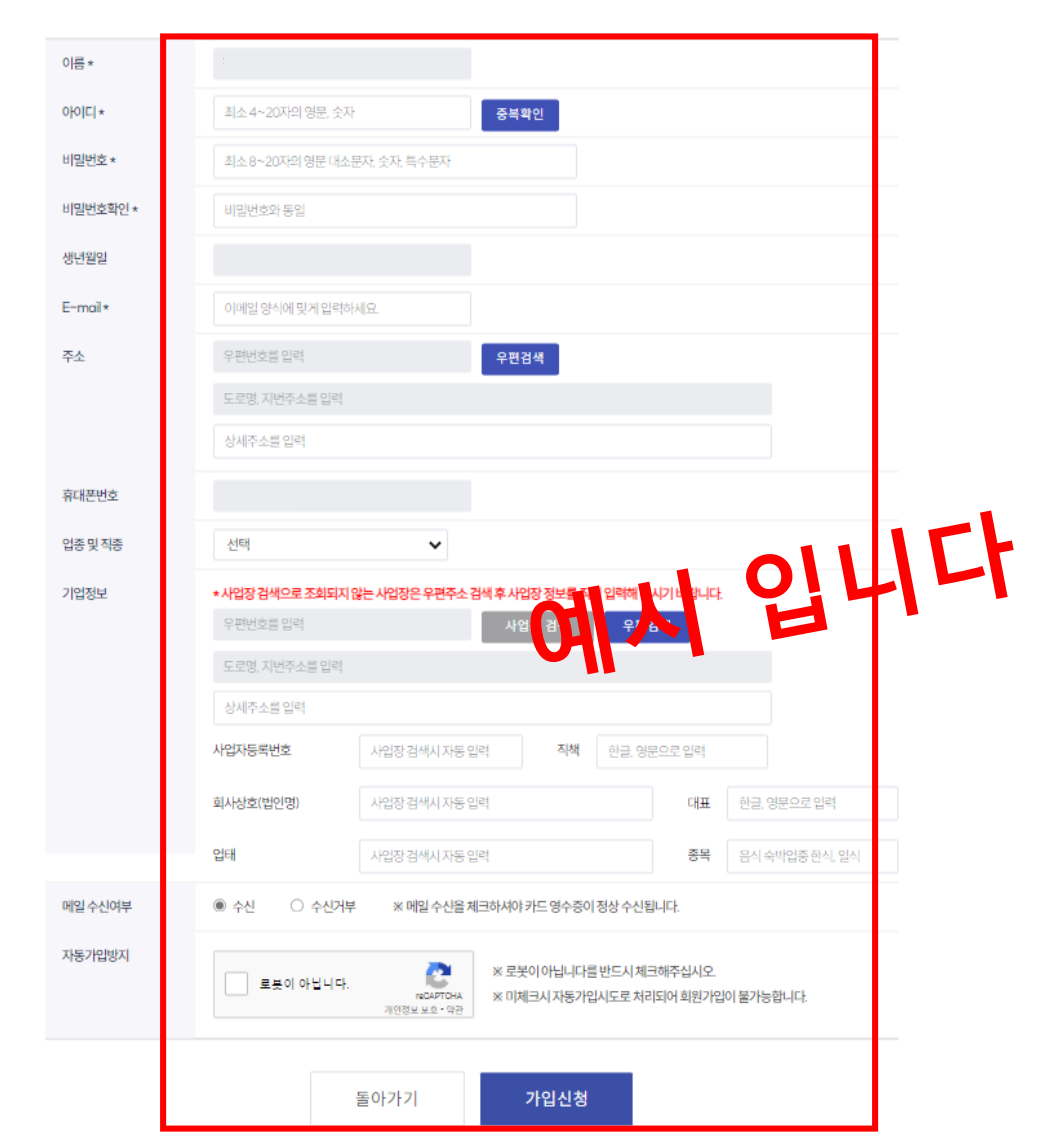

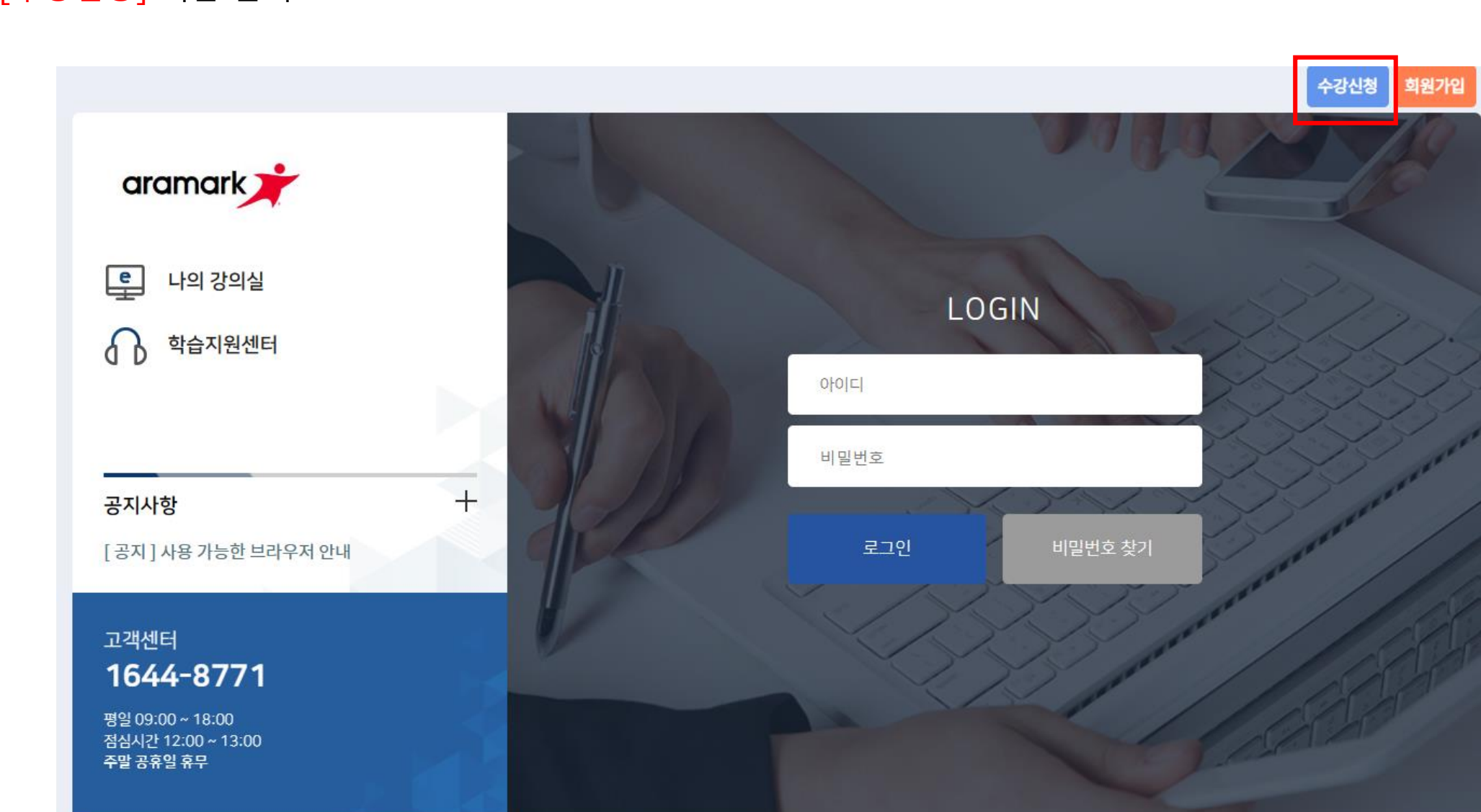

1. <mark>[수강신청]</mark> 버튼 클릭

2. 수강신청

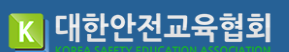

2. 수강신청

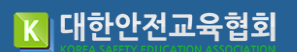

## 2. [<mark>수강신청</mark>] 버튼 클릭

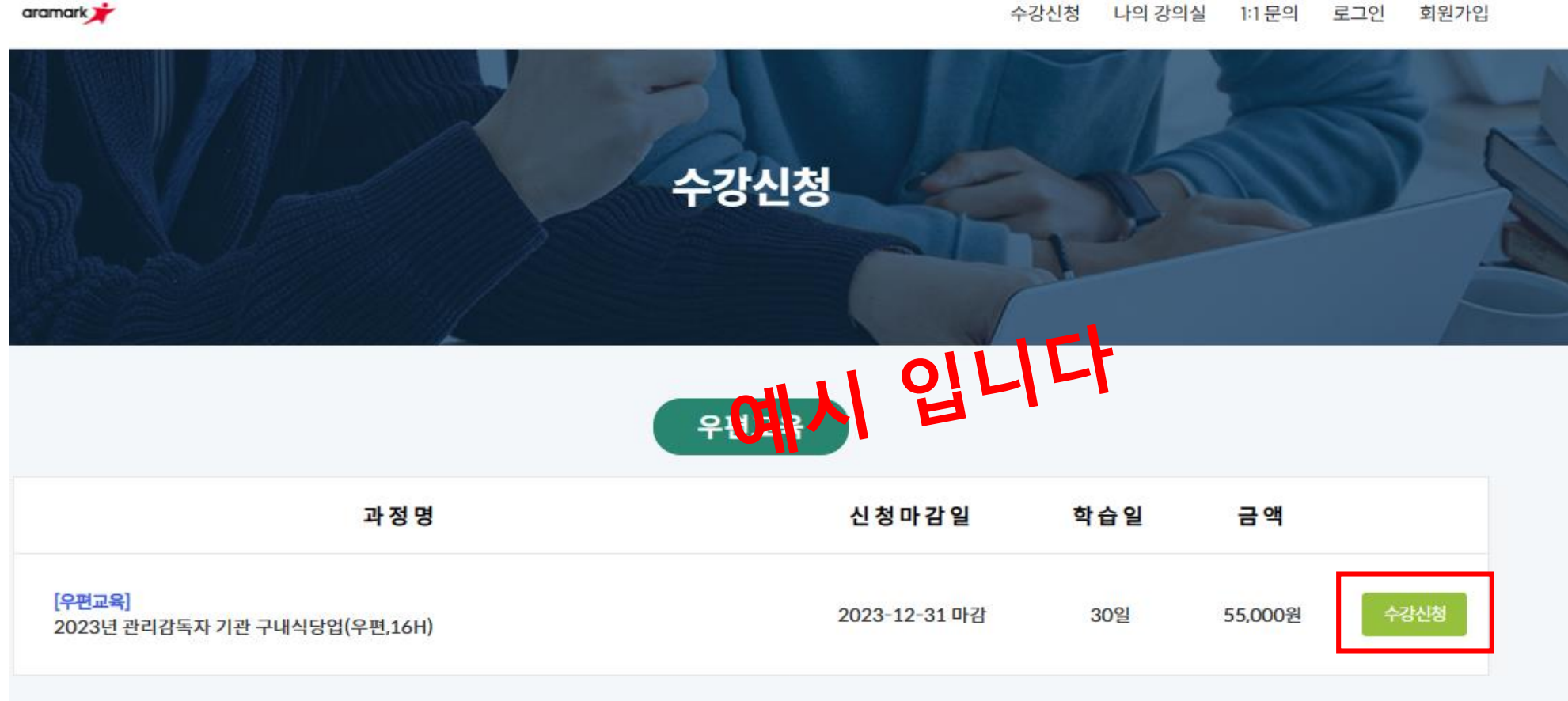

수강신청 나의 강의실 1:1 문의 로그인 회원가입

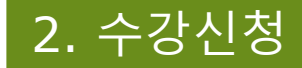

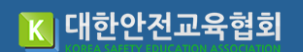

### 3. [계산서 발행] 무통장입금, 가상계좌 만 발행 가능

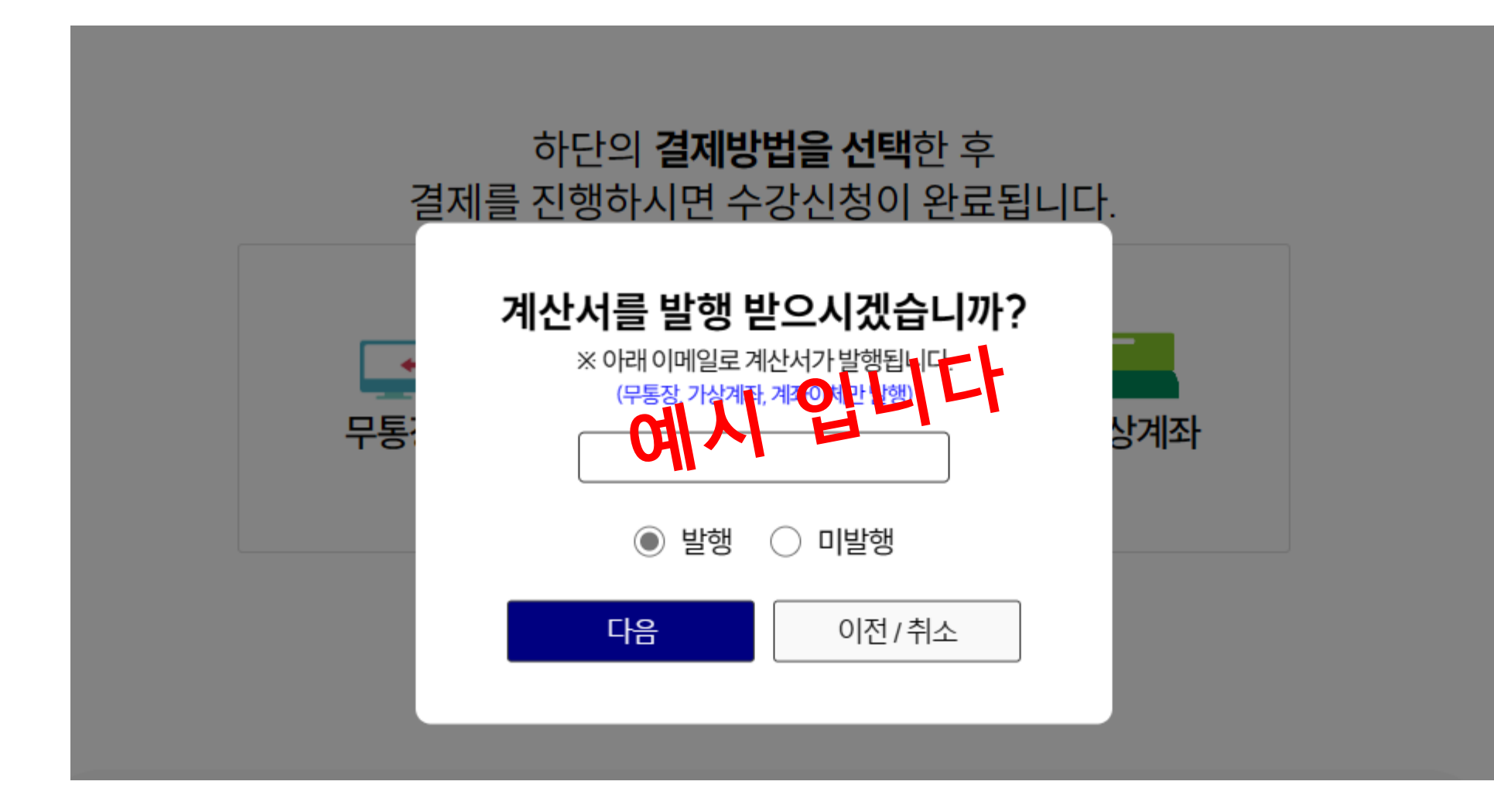

## 2. 수강신청

### 4. [교재 수령 주소 및 동의서] 교재 수령 주소 입력 후 계약서 및 안내문 읽어보고 스크롤 아래로 내려서 동의 버튼 클릭

#### 교재 수령 주소를 정확하게 입력해 주세요.

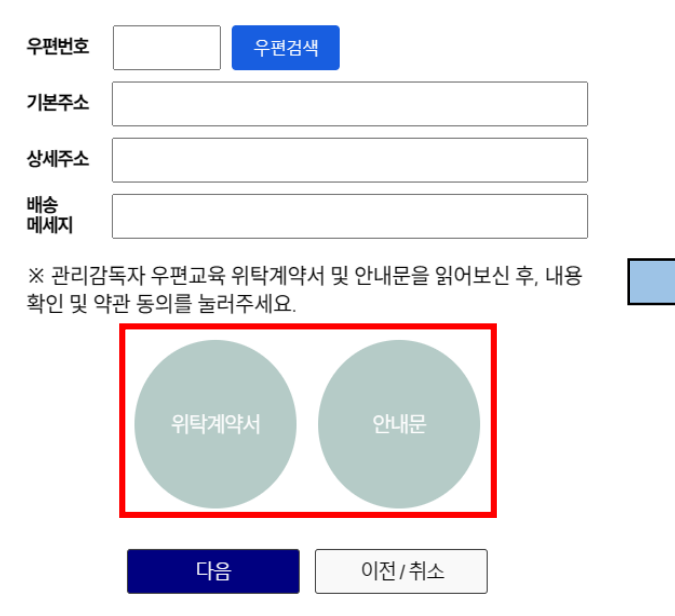

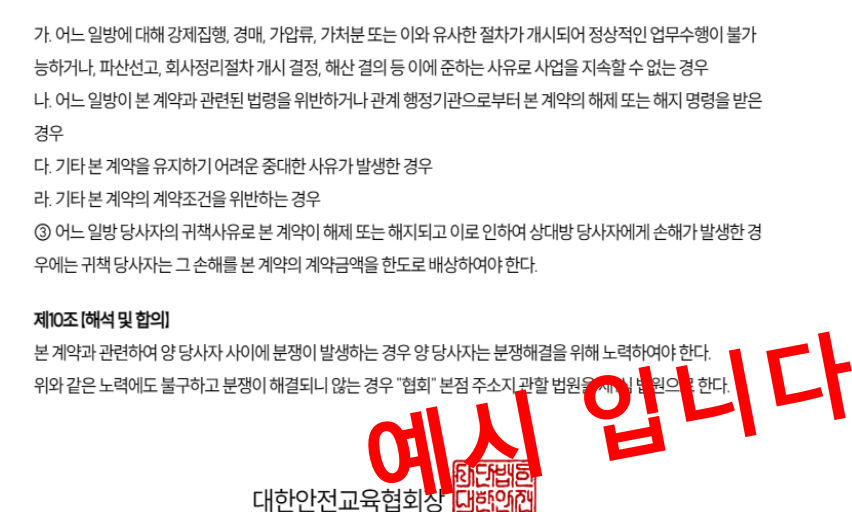

취소

동의

#### 교재 수령 주소를 정확하게 입력해 주세요.

| 우편번호      | 우편검색 |
|-----------|------|
| 기본주소      |      |
| 상세주소      |      |
| 배송<br>메세지 |      |

※ 관리감독자 우편교육 위탁계약서 및 안내문을 읽어보신 후, 내용 확인 및 약관 동의를 눌러주세요.

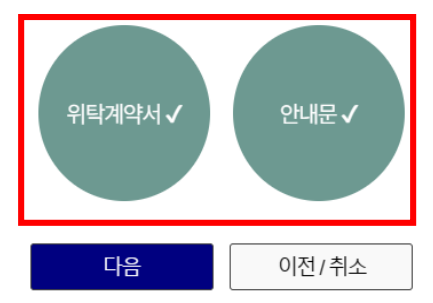

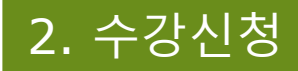

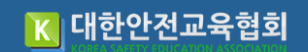

### 5. [사업자등록증] 파일첨부

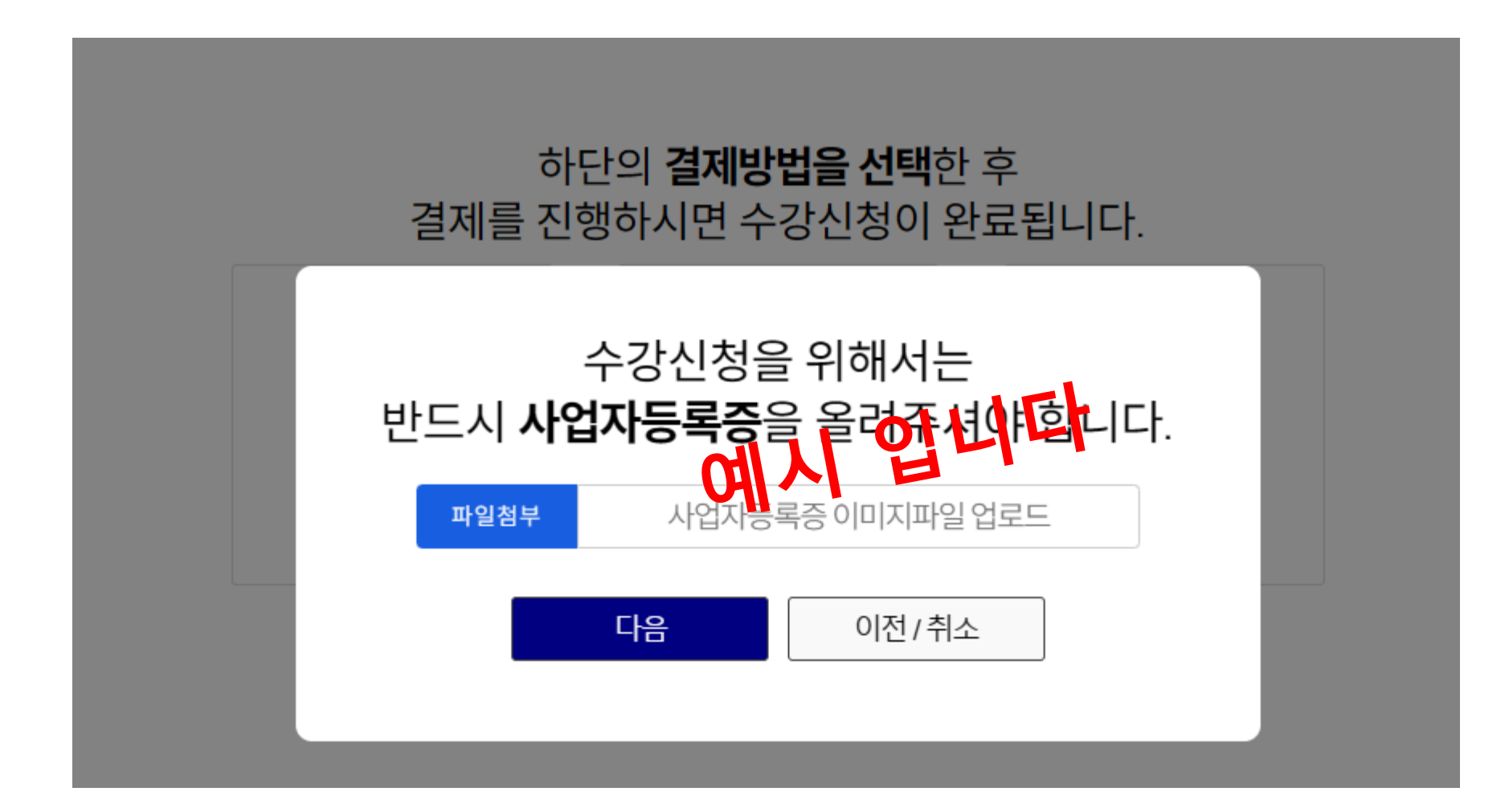

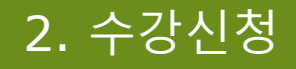

### 6. [결제수단] 무통장입금의 경우 입금, 신용카드 및 가상계좌는 KG 이니시스로 진행

결제금액 55,000원 입금자명 기업은행 은행 015-504667-04-038 계좌번호 예시 입니 대한안전교육협회 예금주 위의 입금은행으로 입금하시기 바랍니다. 입금 확인 후 1시간 이내에 처리됩니다. 주말, 휴일에는 입금 확인이 되지 않습니다. 입금자명이 다를 경우. 안내 입금 후 고객센터로 연락바랍니다. 모든 내용을 확인하였다면 수강신청 버튼을 꼭 눌러주세요 온라인/우편교육 문의:1644-8771 비대면/집체교육 문의: 1644-4771

닫기

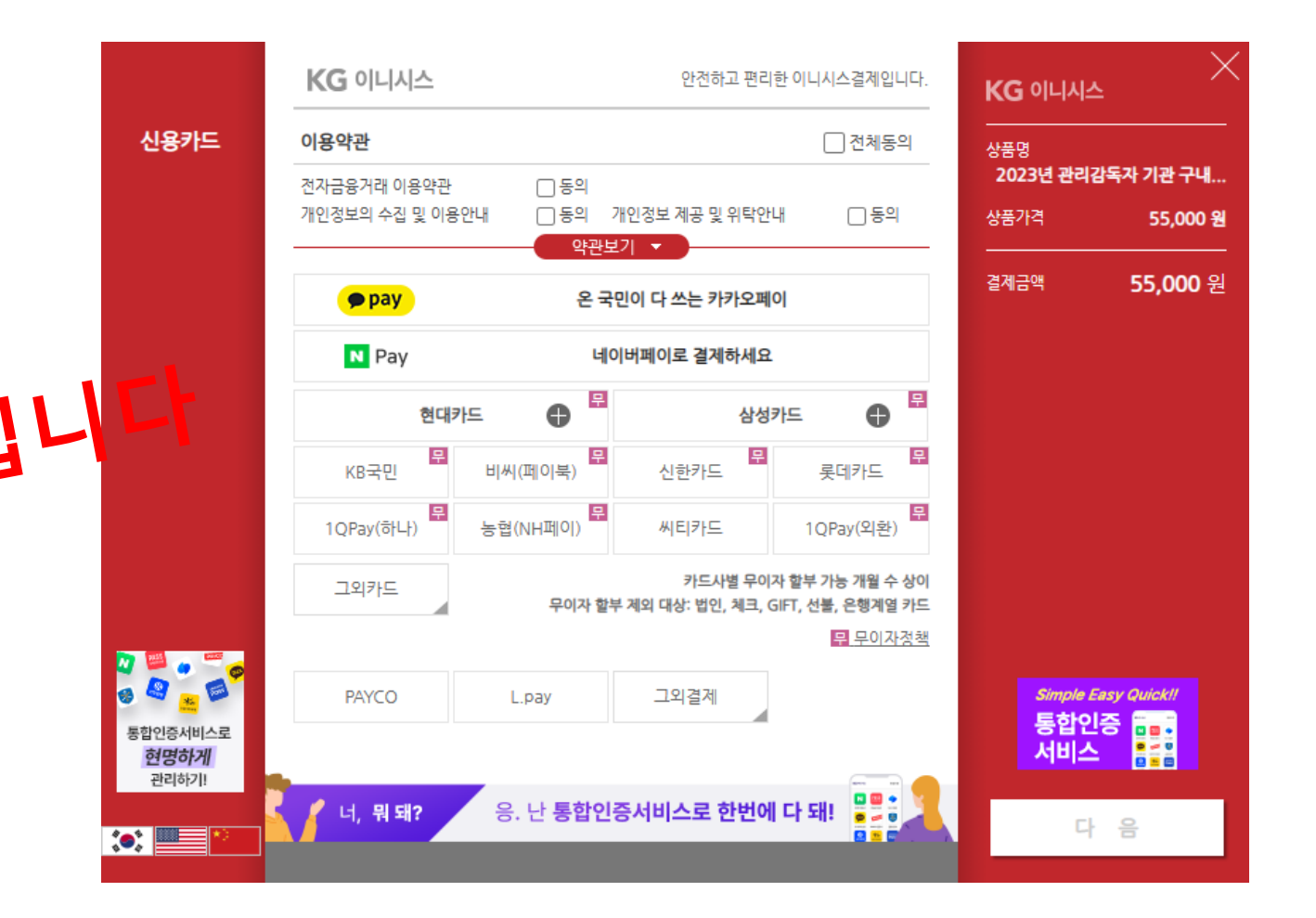

무통장입금

수강신청

## 7. [수강확인] 결제 완료 후 나의 강의실에서 확인

| <b>圖 나의</b> 강의실                            |           |                              |      |     |      | 홈페이지 | 로그아웃 |
|--------------------------------------------|-----------|------------------------------|------|-----|------|------|------|
|                                            | □ 현재 수강중연 | 인강의                          |      |     |      |      |      |
|                                            | 번호        | 과정명                          | 교육날짜 | 상태  | 수료여부 | 입장   |      |
| <b>네~~~~</b><br>최근 접속일 2023-03-06 10:43:41 | 1         | 2023년 관리감독자 기관 구내식당업(우편,16H) |      | 수강중 | 미수료  | 응시하기 |      |
| MY 메뉴<br>현재 수강 중인 강의 ☑ ☑                   |           |                              |      |     |      |      |      |
| 수료증<br>정보관리                                | 에시입니다     |                              |      |     |      |      |      |
| 1:1 문의                                     |           | Olivi                        |      |     |      |      |      |